Команда разработчиков сметной системы АВС запустила новый портал поддержки пользователей – **«АВС-Поддержка».** 

Портал предназначен для решения проблем, возникающих при работе с программными продуктами АВС.

## 1. Регистрация

Чтобы воспользоваться порталом, необходимо создать аккаунт, воспользовавшись кнопкой «Регистрация».

| АВС Подде                          | ержка       |        |
|------------------------------------|-------------|--------|
| Главная страница                   | База знаний | Заявки |
| Email Адрес<br>🎍 Email Адрес       |             |        |
| Пароль                             |             |        |
| Войти                              |             |        |
| Регистрация<br>Забыли свой пароль? | ?           |        |

На экране появится форма регистрации. Поля, отмеченные звездочкой (\*) – обязательные для заполнения.

| Регистрация               |  |
|---------------------------|--|
| Гегистрация               |  |
| Email Адрес*              |  |
| inanivanov@mail.ru        |  |
| Пароль*                   |  |
| •••••                     |  |
| Имя*                      |  |
| Иванов Иван               |  |
| Название организации      |  |
| 000 НПП "АВС-Н"           |  |
| Номер ключа HASP или HID* |  |
| 2106385331                |  |
| Подтвердить               |  |

Заполните форму регистрации и нажмите «Подтвердить». Ваш запрос будет сформирован и отправлен на проверку модераторам портала. На экране появится соответствующее оповещение, также информация будет отправлена на почтовый ящик, указанный в форме регистрации.

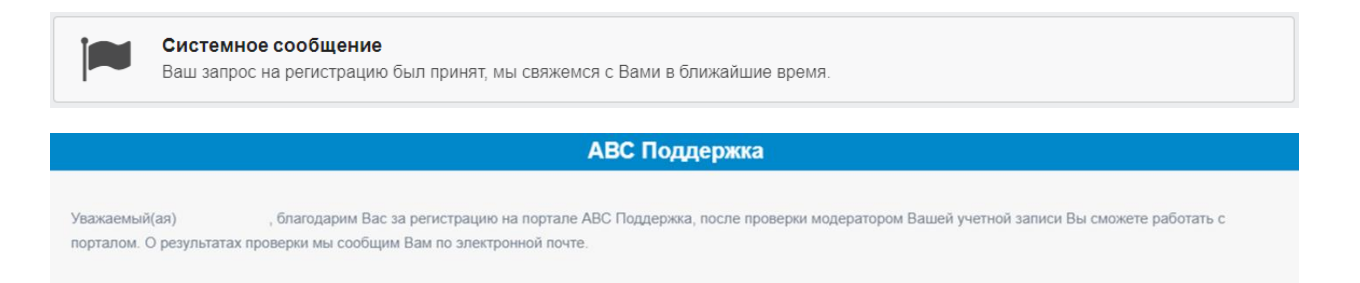

По окончании проверки Вы получите уведомление по адресу электронной почты, введенному при регистрации, и сможете приступить к работе.

|               | АВС Поддержка                                                                                           |
|---------------|----------------------------------------------------------------------------------------------------|
| Уважаемый(ая) | , администратор сайта активировал Вашу учетную запись, теперь Вы можите приступать к работе с порталом. |

# 2. Вход в учетную запись, персональные данные

Чтобы выполнить вход, введите указанные при регистрации логин и пароль.

| Email Адрес          |
|----------------------|
| 🛔 ivanovivan@mail.ru |
| Пароль               |
| ≙ •••••              |
|                      |
| Войти                |
| Регистрация          |
| Забыли свой пароль?  |

Во вкладке **«Мой аккаунт»** вы можете добавить фотографию профиля и изменить имя.

| • Иван Иванов         | Мой аккаунт                        |              |
|-----------------------|------------------------------------|--------------|
| •                     | Email Адрес                        | Имя          |
| 🙊 Новая заявка        | ivanovivan@mail.ru                 | Иван Иванов  |
| 📰 Мои Недавние заявки | Загрузить фото                     |              |
| 🚨 Мой аккаунт         | профиля                            |              |
| Ф Параметры           | Изображение профиля                |              |
| 🔒 Изменить пароль     | Выбор файла Не выбран ни один файл | Изменить имя |
| 🕩 Выход               | Подтвердить                        |              |

Во вкладке «Параметры» вы можете выбрать язык по умолчанию и указать часовой пояс.

| Иван Иванов           | Параметры          |
|-----------------------|--------------------|
| 🙊 Новая заявка        | Язык по умолчанию  |
| 📰 Мои Недавние заявки | English            |
| 🚔 Мой аккаунт         | Часовой пояс       |
| Ф Параметры           | (UTC+07:00) Hanoi  |
|                       | (01C+07.00) Hallol |
| Изменить пароль       | (01C+07.00) Hallol |

Если необходимо изменить пароль для входа, воспользуйтесь функцией **«Изменить пароль»** и введите текущий и новый пароль.

| • Иван Иванов         | Изменить пароль             |
|-----------------------|-----------------------------|
| •                     | Текущий пароль              |
| 🙊 Новая заявка        | 🔒 Текущий пароль            |
| 🗮 Мои Недавние заявки | Новый пароль                |
| 🚨 Мой аккаунт         | 🔒 Новый пароль              |
| Ф Параметры           | Подтверждение нового пароля |
| Изменить пароль       | Подтверждение нового пароля |
| 🕩 Выход               | Обновить                    |

## 3. Создание заявки

Чтобы создать заявку, нужно воспользоваться функцией «Новая заявка».

| 🗶 Иван Иванов         |
|-----------------------|
| 🙊 Новая заявка        |
| 📰 Мои Недавние заявки |
| 🚢 Мой аккаунт         |
| Ф Параметры           |
| Изменить пароль       |
| 🗇 Выход               |

Откроется окно создания заявки, в котором необходимо выбрать **Отдел**, в который будет направлена заявка, указать **Программный продукт** и, по возможности, конкретный **модуль** и установить **приоритет заявки**.

| Новая заявка          |                     |                       |              |
|-----------------------|---------------------|-----------------------|--------------|
| Отдел                 | Программный продукт | Модуль                | Приоритет    |
| Отдел                 | Программный продукт | Модуль                | Нормальный 🕤 |
| Техническая поддержка | ВІМ-плагины         | Модуль не определен 👻 | Нормальный 👻 |
| Отдел продаж          | WEB                 | Модуль не определен   | Нормальный   |
| Юридический отдел     | ABC                 | Справка               | Высокий      |
| Бухгалтерия           | ABC_SNB_Compiler    | ИНФО                  | Низкий       |
|                       | ABC-KZ              | База знаний           |              |
|                       | ABC-RU              | Стройки               |              |
|                       | ABC-UZ              | КТР и КСМ             |              |
|                       | АВС-ПИР             | Учет выполнения       |              |
|                       |                     | Табличный редактор    |              |

Далее необходимо ввести название заявки, а затем подробно описать проблему в поле ввода.

Заголовок

| Вставка             | а буфера в т | габлич           | чный | і реда | ктор | •   |        |     |     |       |         |     |            |          |    |                   |    |   |   |   |
|---------------------|--------------|------------------|------|--------|------|-----|--------|-----|-----|-------|---------|-----|------------|----------|----|-------------------|----|---|---|---|
|                     |              |                  |      |        |      |     |        |     |     |       |         |     |            |          |    |                   |    |   |   |   |
| 12 🦻                | و ا ا        |                  | C#   | 6      | 2    |     | 🛍   🔳  | ≣   | ≣   |       | 12<br>3 | :=  | <b>→</b> ≣ | €≣       | ×2 | x²                | 5  |   | 3 | × |
| H1- $\mathcal{F}$ - | ⊤T⊤ A⊤       | <mark>A</mark> + | В.   | υ      | ABC  | *** | 2 🛛    |     | Ø   | 120 C | Û       |     | -          | <u>.</u> |    | $\mathring{\Psi}$ | 69 | È |   | 0 |
| Не рабо             | отает функ   | сция '           | "Вст | авит   | ь бу | /фе | p ABC" | вТа | абл | ичн   | ом      | ред | акт        | ope      | e. | •                 |    |   |   |   |

Чтобы текст заявки был более удобочитаемым, можно воспользоваться инструментами редактирования текста.

| Заголовок                                                      |                            |                           |
|----------------------------------------------------------------|----------------------------|---------------------------|
| Вставка буфера в табличный                                     | редактор                   |                           |
| 1 🤊 ୯ 🗟 🖶 🗐 🥑                                                  | . 🖬 🕰 🛍 🛍 🔳 🚍 🗃            | ×2 x <sup>2</sup> ≽ 🎲 🗟 🖂 |
| $H1_{\tau} \mathcal{F}_{\tau} TT_{\tau} A_{\tau} A_{\tau} B I$ | ' <u>U</u> ABC 🗰 📿   🗮 🗮 质 | <br>🗄 🤹 🚧 🌃 🔞             |

Не работает функция "Вставить буфер АВС" в Табличном редакторе.

Инструменты редактирования позволяют не только менять цвет и шрифт текста, но и использовать более расширенный функционал, например, добавлять разрыв страницы, разворачивать поле ввода в полноэкранный режим, создавать нумерованные списки и т.д. Каждая функция сопровождается всплывающим окном.

К заявке можно прикрепить изображения, видеозаписи, текстовые документы и т.д.

#### Заголовок

| Вставка буфе                 | ра в табли                   | чный       | реда     | актор | C            |          |                  |        |            |       |      |         |                 |                       |                 |                   |               |          |          |
|------------------------------|------------------------------|------------|----------|-------|--------------|----------|------------------|--------|------------|-------|------|---------|-----------------|-----------------------|-----------------|-------------------|---------------|----------|----------|
| 1 <b>1 1 1 1 1 1 1 1 1 1</b> | à 🖶 🗐<br>A- <mark>A</mark> - | œ ∦<br>B / | , Ц<br>Ц | ABC   | <b>₽</b><br> | <b>i</b> | ≣=<br>  <b>■</b> | ≣<br>₩ | ≡ I<br>⊗ * |       | : := | ¥≣<br>₩ | <b>€</b> ≣<br>© | <b>x</b> <sub>2</sub> | <b>x</b> ²<br>⊕ | <u>&gt;</u><br>ee | <b>)</b><br>ž | <b>↓</b> | <b>X</b> |
|                              |                              |            |          |       |              |          |                  |        |            |       |      |         |                 |                       |                 |                   |               |          |          |
| Не работа                    | ет фун                       | сция       | 1 "B     | ста   | ви           | ΙТЬ      | бус              | þep    | ) AB       | BC" I | в Та | абл     | ич              | но                    | м               | pe <b>į</b>       | цан           | сто      | oe.      |
| Не работа                    | ет фун                       | кция       | ı "B     | ста   | ви           | ΙТЬ      | бус              | þep    | ) AB       | 3C"   | в Та | абл     | ич              | но                    | М               | peļ               | qa I          | сто      | oe.      |
| Не работа<br>Прикрепить фай  | <b>ет фун</b>                | сция       | ı "B     | ста   | ВИ           | ΙТЪ      | бус              | þep    | D AE       | 3C"   | в Та | абл     | ич              | но                    | м               | pe <b>į</b>       | цан           | сто      | be.      |

Также изображения могут быть вставлены из системного буфера Windows прямо в текст заявки при помощи клавиш **Ctrl+V**.

| аголовок                                                                   |                                                                                                    |                                               |
|----------------------------------------------------------------------------|----------------------------------------------------------------------------------------------------|-----------------------------------------------|
| Вставка буфера в табличный реда                                            | ктор                                                                                                    |                                               |
| ≌ I ♥ ♥ I ሺ ⊕ II œ ∦ ≌a<br>H1+ ℱ- τT- I A- A-B I ⊻                         | 82 (1) (1) (1) (1) (1) (1) (1) (1) (1) (1)                                                                                                    | = := ::: ::: ::: ::: ::: ::: ::: ::: ::       |
| le работает функция "Во                                                    | ставить буфер АВС"                                                                                                    | в Табличном редакторе.                        |
| Главная Поиск Фильтры                                                      | вид Выделение                                                                                                    |                                               |
| Открыть Сохранить Сохранить в ОФ Файл                                      | № № № № № № № № № № № № № № № № № № № № № № № № № № № № № № № № № № № № № № № № № № № № № № № № № № № № № № № № № № № № № № № № № № № № № № № № № № № № № № № № № № № № № № № № № № № № № № № № № № № № № № № № № № № | Добавить Вставить пользователя Редактирование |
|                                                                            |                                                                                                    |                                               |
| рикрепить файл<br><mark>Зыбор файла</mark> Не выбран ни один<br>Снимок.PNG | файл                                                                                                    |                                               |
| Подтвердить                                                                |                                                                                                    |                                               |

По окончании формирования заявки нажимаем «Подтвердить». На адрес электронной почты, указанный в профиле, придет подтверждающее письмо.

#### АВС Поддержка

Уважаемый(ая) Иван Иванов, Вы создали новую заявку на портале АВС Поддержка, ей присвоен номер 499. О всех изменениях статуса Вашей заявки мы будем сообщать Вам по почте. Также Вы можете отслеживать состояние Вашей заявки на портале АВС Поддержка

Текущие и закрытые заявки можно просмотреть в разделе «Мои недавние заявки».

## 4. Работа с заявкой

Краткая форма заявки имеет номер, заголовок, статус, дату и время последнего обновления заявки.

| Иван Иванов           |           |                                     |           |         |                            |
|-----------------------|-----------|-------------------------------------|-----------|---------|----------------------------|
| 🎭 Новая заявка        | ID Заявки |                                     | Заголовок | Статус  | Последнее обновление       |
| 📰 Мои Недавние заявки | 100       |                                     |           |         |                            |
| 🚢 Мой аккаунт         | 499       | Вставка оуфера в таоличныи редактор |           | Открыто | Виляк Александр 6 минут до |
| Ф Параметры           | 497       | Тест                                |           | Закрыто | Иван Иванов 2 часа до      |
| 🔒 Изменить пароль     |           |                                     |           |         |                            |
| 🕪 Выход               |           |                                     |           |         |                            |

Чтобы открыть заявку, нужно щелкнуть по ней левой кнопкой мыши.

Развернутая форма заявки содержит в себе первичную информацию о заявке: статус, приоритет, отдел и время последнего обновления заявки. Ответ на заявку отображается перед заявкой.

| Статус<br>Открыто | <b>Приоритет</b><br>Нормальный                                  | <b>Отдел</b><br>Техническая поддержка                                                                                                    | Последнее обновление<br>2021-03-16 16:17:04                                                                                                    |                                                                                                    | 1                                                                                                    |
|-------------------|-----------------------------------------------------------------|----------------------------------------------------------------------------------------------------|----------------------------------------------------------------------------------------------------|----------------------------------------------------------------------------------------------------|----------------------------------------------------------------------------------------------------|
| Вставка           | буфера в табли<br>ияк Александр 9 ми<br>дитесь, что предвар     | ичный редактор<br><sup>нут до</sup><br>ительно расценка была добав                                                                                                    | пена в "Буфер АВС" и повторите                                                                                                    |                                                                                                    |                                                                                                    |
| Ива               | рацию.<br>н Иванов 14 минут /                                   |                                                                                                    |                                                                                                    |                                                                                                    | Заявка                                                                                                    |
| He<br>pe,         | работает функ<br>дакторе.                                       | ция "Вставить буфер                                                                                                    | АВС" в Табличном                                                                                                    | /                                                                                                    |                                                                                                    |
| 0                 | ткрыть Сохранить (<br>как<br>Файл                               | сохранить<br>в ОФ                                                                                                    | е<br>Добавить Добавить Вставить<br>строку Редактирование                                                                                                    | Позиции<br>пользователя                                                                                                    |                                                                                                    |
|                   | Статус<br>Открыто<br>Вставка<br>Убе<br>опер<br>Ива<br>Не<br>ре, | Статус<br>Открыто Приоритет<br>Нормальный<br>Вставка буфера в табли<br>Виляк Александр 9 ми<br>убедитесь, что предвар<br>операцию.<br>Иван Иванов 14 минут,<br>Не работает функ<br>редакторе. | Статус<br>Открыто Приоритет<br>Нормальный Отдел<br>Техническая поддержка   Вставка буфера в табличный редактор   Виляк Александр 9 минут до<br>Убедитесь, что предварительно расценка была добава<br>операцию.   Иван Иванов 14 минут до   Иван Иванов 14 минут до   Не работает функция "Вставить буфер<br>редакторе.   Поих Фильтры Вид Выделени<br>Главная Поих Фильтры Вид Выделени<br>Скранить Сохранить Сохранить<br>В ОФ | Статус<br>Открыто Приоритет<br>Нормальный Отдел<br>Техническая поддержка Последнее обновление<br>2021-03-16 16:17:04   Вставка буфера в табличный редактор Виляк Александр 9 минут до<br>Убедитесь, что предварительно расценка была добавлена в "Буфер АВС" и повторите<br>операцию. Виляк Александр 9 минут до<br>Убедитесь, что предварительно расценка была добавлена в "Буфер АВС" и повторите<br>операцию.   Иван Иванов 14 минут до   Иван Иванов 14 минут до   Иван Иванов 14 минут до   Ставика Гоиск   Фильтры Виделение<br>Главная   Гоиск Фильтры   Воф Виделение<br>Готкрыть Сохранить<br>содайл   Воф Виделение<br>Готкрыть Сохранить<br>содайл | Статус<br>Открыто Приоритет<br>Нормальный Отдел<br>Техническая поддержка Последнее обновление<br>2021-03-16 16:17:04   Вставка буфера в табличный редактор Виляк Александр 9 минут до<br>Убедитесь, что предварительно расценка была добавлена в "Буфер АВС" и повторите<br>операцию. Виляк Александр 9 минут до<br>Убедитесь, что предварительно расценка была добавлена в "Буфер АВС" и повторите<br>операцию.   Иван Иванов 14 минут до<br>устракторе. Иван Иванов 14 минут до   Иставная Гоиск Фильтры Вид Выделение<br>Главная Гоиск Фильтры Вид Выделение<br>Главная Собавить боре с в Табличном<br>редакторе. |

Ниже располагается поле ввода для дополнения заявки и чекбокс для закрытия заявки пользователем в случае удовлетворительного ответа и решения вопроса. Если ответ не удовлетворил пользователя и требует дополнительного обсуждения, то чекбокс необходимо оставить пустым и отправить ответ.

| 18   ♥) ♥   0, ₽ ■ ● ∦ № 18 0 0 0   ■ = = = = = = = ± ± ± ± ± ± × ×<br>H1- 𝓕- τT-   A- A- B 𝔄 Ψ Δ≤ ± 𝔄 𝔄 ■ ■ ■ 0 □ □ ¬ ⊕ ⊟ ↓ ∞ |    |
|----------------------------------------------------------------------------------------------------|----|
| Спасибо за помощь! Действительно, забыл забрать позицию в буфе                                                                 | p. |
|                                                                                                    |    |
|                                                                                                    |    |
| Прикрепить файл                                                                                                    |    |
| Выбор файлов Не выбран ни один файл                                                                                            |    |
| ☑ Закрыть заявку после ответа                                                                                                  |    |
| 🕼 Отправить ответ                                                                                                    |    |

После закрытия заявки статус заявки изменяется соответственно. Заявка считается окончательно закрытой.

| Системное сообщение<br>Ваш ответ был успешно отправлен |                                                                                                    |                                   |                                       |                                                              |                    |
|--------------------------------------------------------|----------------------------------------------------------------------------------------------------|-----------------------------------|---------------------------------------|--------------------------------------------------------------|--------------------|
| Статус<br>Закрыт                                       | ;<br>'0                                                                                                    | <b>Приоритет</b><br>Нормальный    | <b>Отдел</b><br>Техническая поддержка | Последнее обновление<br>2021-03-16 16:48:11                  |                    |
| Встав                                                  | вка б                                                                                                    | уфера в таблі                     | ичный редактор                        |                                                              |                    |
|                                                        | Иван<br>Спас                                                                                                    | Иванов 1 секунду<br>ибо за помощь | до<br>! Действительно, забыл          | забрать позицию в буфер.                                     |                    |
|                                                        | Виляк Александр 31 минуту до<br>Убедитесь, что предварительно расценка была добавлена в "Буфер АВС" и повторите |                                   |                                       |                                                              |                    |
|                                                        | Иван                                                                                                    | Иванов 36 минут,                  | до                                    |                                                              |                    |
|                                                        | Не р<br>реда                                                                                                    | аботает функ<br>кторе.            | ц <mark>ия "В</mark> ставить буфер    | АВС" в Табличном                                             |                    |
|                                                        |                                                                                                    | 📜 🏭 🛷 🔻<br>Главная Поисн          | с Фильтры Вид Выделен                 | ие                                                           |                    |
|                                                        | Откр                                                                                                    | Элть Сохранить с<br>как           | Сохранить<br>в ОФ                     | Добавить Добавить Вставить Г<br>строку позицию буфер АВС пол | Позиции пъзователя |
|                                                        |                                                                                                    | Файл                              |                                       | Редактирование                                               |                    |

# 5. Восстановление доступа к аккаунту

Чтобы восстановить доступ к аккаунту необходимо нажать на кнопку «Забыли свой пароль?».

| Email Адрес          |  |  |
|----------------------|--|--|
| 👗 ivanovivan@mail.ru |  |  |
| Пароль               |  |  |
| ■ •••••              |  |  |
|                      |  |  |
| Войти                |  |  |
| Регистрация          |  |  |
| Забыли свой пароль?  |  |  |

В появившемся окне необходимо ввести адрес электронной почты, к которой привязан аккаунт, и нажать на кнопку «Подтвердить».

| Сбросить паро      | пь |  |  |
|--------------------|----|--|--|
| Email Адрес*       |    |  |  |
| ivanovivan@mail.ru |    |  |  |
| Подтвердить        |    |  |  |

На указанный адрес электронной почты придет письмо со ссылкой для сброса пароля и дальнейшими инструкциями.

|  | Системное сообщение                                              |
|--|------------------------------------------------------------------|
|  | Ссылка для сброс пароля была отправлена на ваш электронный адрес |

# Коллектив разработчиков «АВС» всегда рад обратной связи, пожеланиям и предложениям по новому функционалу от наших пользователей!

Мы стараемся непрерывно улучшать наши программные продукты и расширять возможности пользователей!

С уважением, команда «АВС».